## Manual de configuración para la visualización de cubos en Microsoft Excel

Antes de poder conectarse a los cubos desde Excel, primero deberemos instalar el software encontrado como descarga en la plataforma SUAVE, para esto, deberá ingresar a la plataforma SUAVE con su nombre de usuario y contraseña y descargar e instalar los siguientes paquetes:

- 1. MSXML6
- 2. OWC11
- 3. SQLSERVER2008\_ASOLEDB10

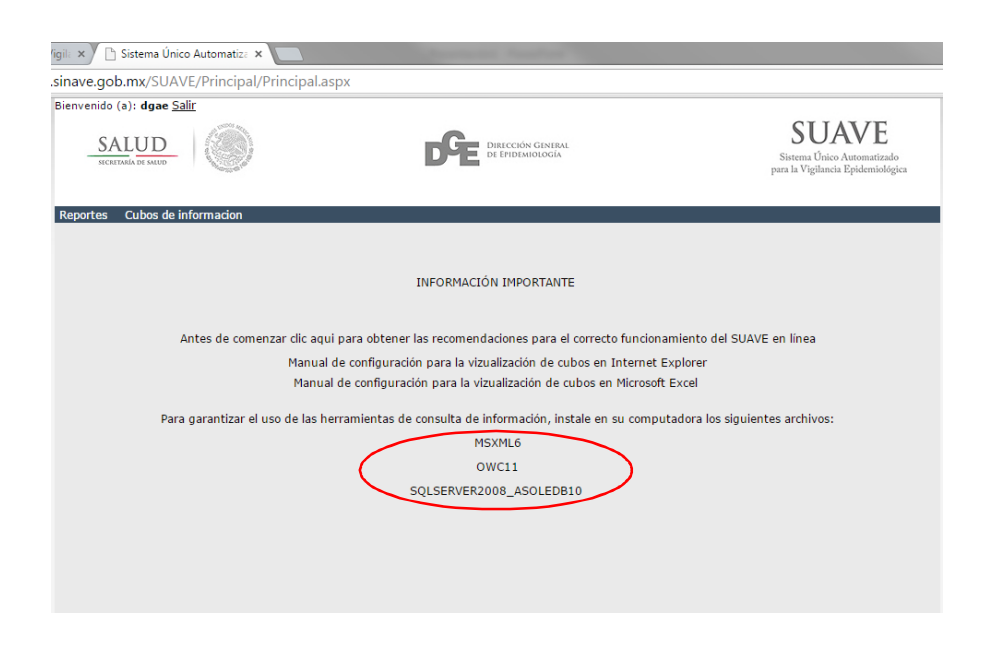

Es importante mencionar, que tanto los paquetes MSXML6 y SQLSERVER2008\_ASOLEDB10, se encuentran comprimidos en una carpeta ZIP, y que al descomprimirlos se encontrarán con dos carpetas; una que dice 32 Bits y otra que dice 64 Bits.

En computadoras con sistema operativo de 32 bits, se deberán instalar únicamente los programas que vienen en la carpeta de 32 Bits; por el contrario, en computadoras con sistema operativo de 64 bits, se deberán instalar, tanto los paquetes que vienen en la carpeta de 32 bits, como los paquetes de 64 bits; es decir se instalarán ambos paquetes, esto para evitar problemas con las versiones de Office que se tengan instaladas en la computadora.

Una vez instalados estos paquetes en su computadora, podrá continuar con el presente manual, para lograr desplegar los cubos en su Office Excel.

Como segundo paso, deberá ingresar al programa de Excel y abrir un libro en blanco.

Posteriormente, seleccione en el menú principal la pestaña de DATOS, después, en los íconos que surgen del lado izquierdo elegir Obtener datos externos, después el De otras fuentes y por último: Desde Analysis Services.

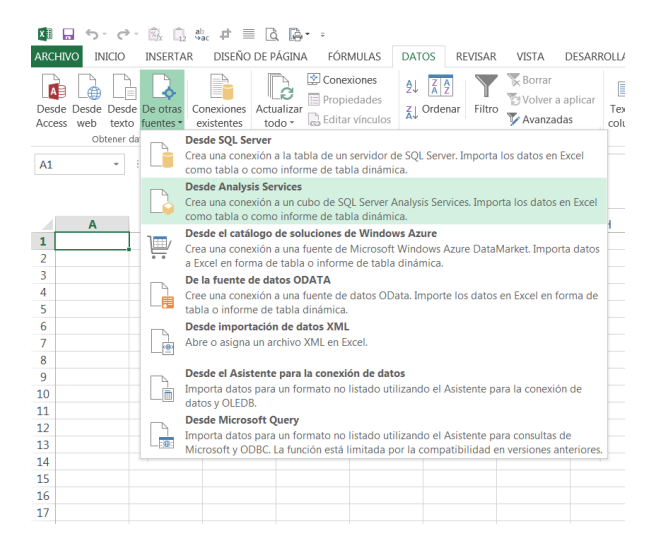

Aparece la ventana que dice Asistente para la conexión de datos. En donde dice 1.- Nombre del servidor, escribir: <u>http://cubo.sinave.gob.mx/OLAP/msmdpump.dll</u>

|                   | Asistente para la conexión de datos                                                                                                 |  |  |  |  |  |  |
|-------------------|----------------------------------------------------------------------------------------------------|--|--|--|--|--|--|
| exto en<br>lumnas | Conectar con el servidor de la base de datos<br>Escriba la información requerida para conectar con el servidor de la base de datos. |  |  |  |  |  |  |
| _                 | 1. Nombre del servidor: http://sinave.cubo.gob.mx/OLAP/msmdpump.dll                                                                 |  |  |  |  |  |  |
| -                 | 2. Credenciales de conexión                                                                                                    |  |  |  |  |  |  |
|                   | O Utilizar autenticación de Windows                                                                                                 |  |  |  |  |  |  |
|                   | Utilizar el nombre de usuario y la contraseña siguientes                                                                            |  |  |  |  |  |  |
| - 1               | Nombre de usuario:                                                                                                    |  |  |  |  |  |  |
| - 1               | Contraseña:                                                                                                    |  |  |  |  |  |  |
|                   |                                                                                                    |  |  |  |  |  |  |
|                   |                                                                                                    |  |  |  |  |  |  |
|                   | Cancelar < <u>A</u> trás <u>Siguiente</u> > Finalizar                                                                               |  |  |  |  |  |  |
|                   | 1                                                                                                    |  |  |  |  |  |  |
|                   |                                                                                                    |  |  |  |  |  |  |

Dar clic en botón que dice Siguiente

En la ventana que dice "Seleccione la base de datos que contiene la información que desea:" permite la elección de 5 bases de datos con la información correspondiente:

Cubo\_1995\_1999 Cubo\_2000\_2002 Cubo\_2003\_Actual Cubo\_Período\_Actual Cubo\_Notificación\_Indicadores

Marcar el cubo que se desea, por ejemplo: Cubo\_2003\_Actual, y a continuación el botón de Siguiente

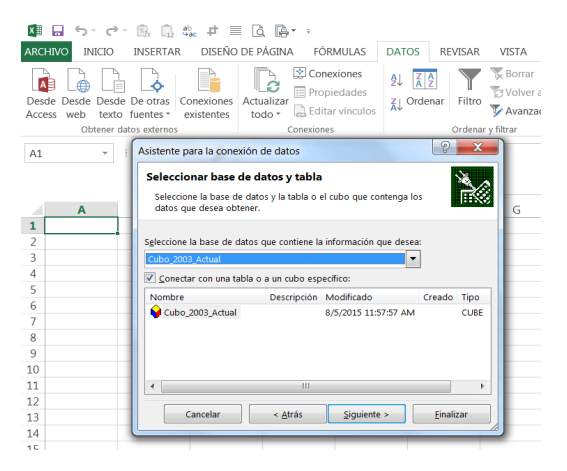

En la ventana siguiente escribir los datos requeridos, dependiendo del cubo seleccionado.

Por ejemplo, en donde dice Nombre de archivo: Cubo\_2003; en Descripción: Información actualizada cada miércoles; en Nombre descriptivo: Cubo\_2003\_Actual.

Dar click en botón Finalizar

| ARCHI                            | O INICIO II                                                                                               | NSERTAR DI                                            | SEÑO DE PÁGIN/                                | A FÓRMULAS                                                 | DATOS                            | REVISAR      | VISTA                             | DESARROLLADOR  |    |
|----------------------------------|----------------------------------------------------------------------------------------------------|-------------------------------------------------------|-----------------------------------------------|------------------------------------------------------------|----------------------------------|--------------|-----------------------------------|----------------|----|
| Desde<br>Access                  | Desde Desde D<br>web texto fu<br>Obtener datos                                                            | e otras<br>uentes * Conexi<br>existents<br>s externos | ones<br>ntes                                  | Conexiones<br>Propiedades<br>Editar vínculos<br>Conexiones | 2↓ <mark>⊼</mark> 2<br>⊼↓ Ordena | r Filtro     | To Borrar<br>Volver a<br>Volver a | aplicar<br>las | Re |
| A1 (                             | A sistanta masa la                                                                                        |                                                       | e 11                                          |                                                            |                                  |              | 9                                 | X              |    |
| 1                                | Guardar archi<br>Escriba un nom<br>guardar.                                                               | ivo de conexio<br>nbre y una descrip                  | <b>in de datos y fi</b><br>tión para el nuevo | nalizar<br>archivo de conexión d                           | e datos y presi                  | one Finaliza | r para                            |                |    |
| 2                                | Nombre de archiv                                                                                          | vo:                                                   |                                               |                                                            |                                  |              |                                   |                |    |
| 3                                | 3.1 cubo.2003 Examinar Examinar   4.1 Bescripción:   5.1 Información actualizada cada miercoles   6.1 One |                                                       |                                               |                                                            |                                  |              |                                   |                |    |
| 4<br>5<br>6<br>7<br>8<br>9<br>10 |                                                                                                    |                                                       |                                               |                                                            |                                  |              |                                   |                |    |
| 11                               | Nombre descripti                                                                                          | ivo:                                                  |                                               |                                                            |                                  |              |                                   |                |    |
| 12                               |                                                                                                    |                                                       |                                               |                                                            |                                  |              |                                   |                |    |
| 13                               | Palabras clave de búsqueda:                                                                               |                                                       |                                               |                                                            |                                  |              |                                   |                |    |
| 14                               |                                                                                                    |                                                       |                                               |                                                            |                                  |              |                                   |                |    |
| 15                               | Intentar utiliza                                                                                          | ar siempre este arc                                   | hivo para actualiza                           | r los datos                                                |                                  |              |                                   |                |    |
| 17                               | Servicios de Excel                                                                                        | l: Configuració                                       | de autenticación                              | _                                                          |                                  |              |                                   |                |    |
| 18                               |                                                                                                    |                                                       |                                               |                                                            | ~                                |              |                                   |                |    |
| 19                               |                                                                                                    |                                                       | Can                                           | celar < <u>A</u> t                                         | rás Si                           | guiente >    | Einal                             | zar            |    |
| 20                               |                                                                                                    |                                                       |                                               |                                                            |                                  | _            |                                   |                |    |
| 21                               |                                                                                                    |                                                       |                                               |                                                            |                                  |              |                                   |                |    |

En el cuadro de diálogo que parece, asegurarse que es en la celda A1 (la primera de la hoja), y dar click en **Aceptar.** 

|                                                     | INSERTAR                                 | ac ≠ ≣ Lá<br>DISEÑO DE F  | à <b>là -</b> =<br>Página fóri | MULAS                        | DATOS | REVISAR                |  |  |
|-----------------------------------------------------|------------------------------------------|---------------------------|--------------------------------|------------------------------|-------|------------------------|--|--|
| Desde Desde Desde<br>Access web texto<br>Obtener da | De otras<br>fuentes * e<br>atos externos | onexiones<br>xistentes to | do - Conexiones                | kiones<br>edades<br>vínculos | 2↓ Z  | enar Filtro<br>Ordenai |  |  |
| A1 ~                                                | ×v                                       | fx                        |                                |                              |       |                        |  |  |
| A<br>1                                              | В                                        | С                         | D                              | E                            |       | F                      |  |  |
| 2                                                   | Importar da                              | tor                       |                                | 2                            | ×     |                        |  |  |
| 4                                                   | Importar da                              | los                       |                                |                              |       |                        |  |  |
| 5                                                   | Seleccione o                             | ómo desea ver e           | stos datos en el lit           | oro.                         |       |                        |  |  |
| 6                                                   |                                          | Tabla                     |                                |                              |       |                        |  |  |
| 7                                                   | O Informe de tabla dinámi <u>c</u> a     |                           |                                |                              |       |                        |  |  |
| 8                                                   | Gráfico dinámico                         |                           |                                |                              |       |                        |  |  |
| 9                                                   |                                          | Crear solo conex          | pon<br>- 2                     |                              |       |                        |  |  |
| 10                                                  | 2Donde des                               | de cálculo existe         | Sr<br>nte:                     |                              |       |                        |  |  |
| 11                                                  | -6                                       | de calculo existe         | inte.                          | <b>S</b>                     |       |                        |  |  |
| 12                                                  |                                          |                           |                                |                              |       |                        |  |  |
| 13                                                  | — Ноја                                   | de calculo n <u>u</u> eva |                                |                              |       |                        |  |  |
| 14                                                  | Agregar                                  | estos datos al M          | odelo de datos                 |                              |       |                        |  |  |
| 15                                                  | Propieda                                 |                           | enter                          | Cancelar                     |       |                        |  |  |
| 16                                                  |                                          |                           |                                | concertar                    |       |                        |  |  |
| 1/                                                  |                                          |                           |                                |                              | _     |                        |  |  |
| 10                                                  |                                          |                           |                                |                              |       |                        |  |  |
| 19                                                  |                                          |                           |                                |                              |       |                        |  |  |

A partir de aquí, seleccionar y arrastrar los campos como si se tratara de una tabla dinámica cualquiera.

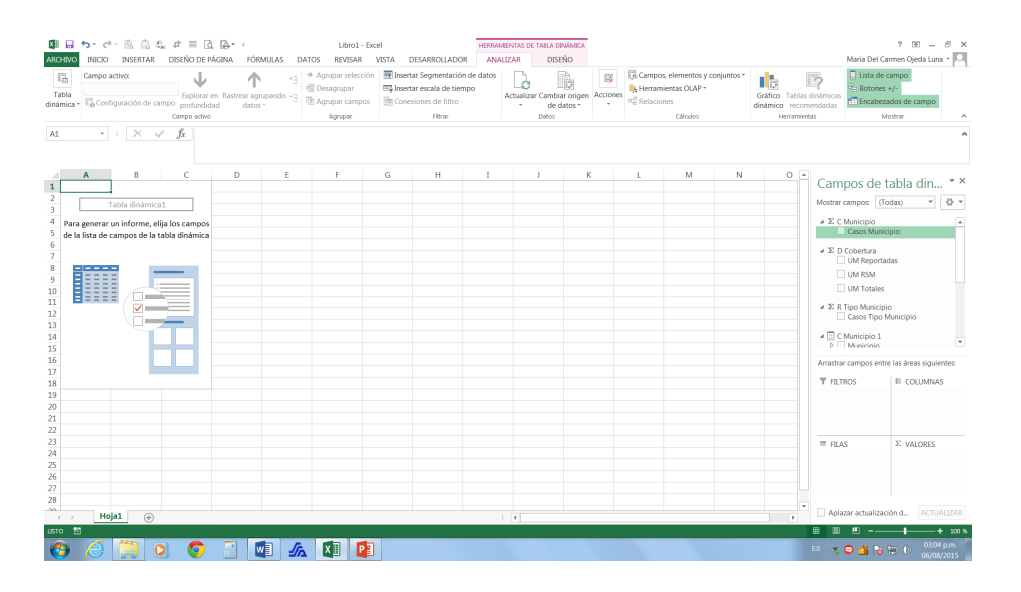